# ADVANCED CLINICALS WITH CPOE **Bulletin**

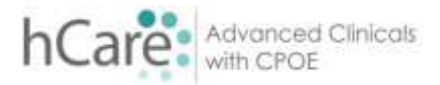

Volume 3

#### **TIP & TRICKS**

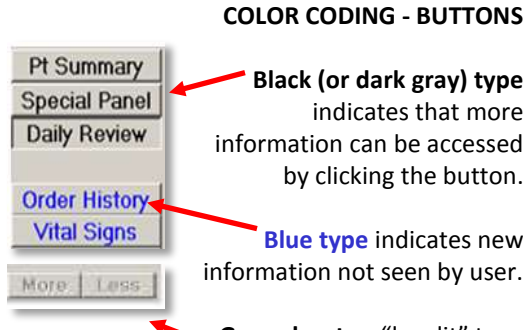

Grayed-out or "low lit" type indicates no information or routine is not accessible.

#### WE HEARD YOU

# Need to request a process/system enhancement?

We have a process for requesting Advanced Clinicals system enhancements that is easy to use and allows for tracking your enhancement request. Contact your Physician Support Coordinator, Director of Clinical Applications or EBOS specialist for more information.

### Q & A

Q. Where can I find my patients H & P from a previous visit?

A. There are several methods to accomplish this task. The QUICKEST method – select Other Reports – Lifetime Summary H & P.

Selected Visit Lifetine Sumary

#### QUICK ANSWERS

**Q.** Do I have to fill out every field listed in PDoc? A. No. Field not completed are not included in the note.

Q. Can I share my password with my office staff/nurse.

A. No. This is an important security issue. **DO NOT SHARE.** 

## ADDING DETAILS

Detail may be added to any specific finding by typing free text in the **Comment** box. Some items consistently require added detail selected through a drop down list.

| CPOE, TAYRIEN - 52/M |                            | J.2W J.216/A<br>Adm in | Unit<br>Roct                                               | No:1000004528<br>No:10000010319 |
|----------------------|----------------------------|------------------------|------------------------------------------------------------|---------------------------------|
| Subjective Objective | TAP DxRAP<br>Physical Exam |                        | / Respiratory:<br>] clear to auscultation<br>] no distress | *                               |
| «General annearan    |                            |                        | ] aeratino uell                                            |                                 |
| Head/Eyes:           |                            |                        | summetric expansion                                        |                                 |
| ENT                  |                            |                        | ] on axygen                                                |                                 |
| Heck:                | nass                       |                        | accessory muscle use                                       |                                 |
| Cardiovascular:      |                            | ič                     | absent breath sounds                                       |                                 |
| Murnur:              |                            |                        | decreased breath sounds                                    |                                 |
| Respiratory:         |                            |                        | chest wall deformity                                       |                                 |
| Abdonen :            |                            |                        | duliness to percussion                                     |                                 |
| Abdonen guadra       |                            |                        | prolonged exp phase                                        |                                 |
| Gen I tour inary :   |                            |                        | ] rates                                                    | -                               |
| Extremities:         |                            |                        | resonant to percussion                                     |                                 |
| Musculoskeletal:     |                            |                        | retractions                                                |                                 |
| Heuro/CHS:           |                            |                        | ] rhonchi                                                  |                                 |
| Skin:                |                            |                        | shortness of breath                                        | <u>×</u>                        |
| Lymphatics:          |                            |                        |                                                            |                                 |
| Televisia de Lance.  | Results                    | Ca                     | omment:                                                    | 1                               |
| Findings/Data:       |                            | - 0                    | K/Next OK Cancel N                                         | ormat                           |
| 7 260                | Review                     | Order                  | Document                                                   | Patient List                    |

Select "Decreased breath sounds" in the Respiratory component. Notice the Comment field has a drop down arrow.

| CPOE, TRYRIEN - 52/H |                                                                                                    | J.2W J.2167<br>ADM IN | A                  | Ur<br>Ac                 | nit No:N000004528<br>cct No:N0000010319 |
|----------------------|----------------------------------------------------------------------------------------------------|-----------------------|--------------------|--------------------------|-----------------------------------------|
| Subjective Objective | T&P DxB&P                                                                                                    | -                     | ✓ Respira          | atory:<br>to auscultatio | n                                       |
|                      | Physical Exam                                                                                                    |                       | no dist            | tress                    |                                         |
| VS:                  |                                                                                                    |                       | no tene            | terness                  |                                         |
| *General appearan    | -                                                                                                    |                       | 🗆 aeratin          | ng well                  |                                         |
| Head/Eyes:           |                                                                                                    |                       | 🗆 synnetr          | ic expansion             |                                         |
| EHT:                 | 3                                                                                                    |                       | on or              | ICH .                    |                                         |
| Neck:                | 11855                                                                                                    |                       | □ acces            | left                     |                                         |
| Cardiovascular:      | A MARK                                                                                                    |                       | abser 1            | right                    |                                         |
| Murnur:              |                                                                                                    |                       | ☑ decre            | bibasilar                | ds                                      |
| Respiratory:         | -                                                                                                    | 5                     | C chest            | 1/2 up chest             | 8                                       |
| Abdonen :            |                                                                                                    |                       | duller             | 2/3 up chest             | n                                       |
| Abdomen guadra       |                                                                                                    |                       | D prole            | diffuse                  |                                         |
| Genitourinary:       | 2                                                                                                    |                       | rales              | bilateral                |                                         |
| Extremities:         |                                                                                                    |                       | C resort           | anterior                 | n                                       |
| Musculoskeletal:     |                                                                                                    |                       | 🖾 retra            | poster ior               | - AV                                    |
| Heuro/CHS:           |                                                                                                    |                       | C rhond            | <elear></elear>          |                                         |
| Skin:                | 2                                                                                                    |                       | Short              | <cance1></cance1>        | -1                                      |
| Lymphatics:          |                                                                                                    |                       | Contraction of the |                          | 100                                     |
| Service and          | Results                                                                                                    |                       | Comment            |                          |                                         |
| Findings/Data:       | C. S. C. S. | 21                    | OK/Next            | OKI Cancell              | Normal                                  |
| ? 201                | Review                                                                                                    | Order                 | Ducum              | ent ]                    | Patient List                            |

Click the down arrow to see **predefined comments** to add detail to the exam component.

Big Tip of the Day...

## Understanding "Status" in PDoc Notes.

PDoc *Status* indicates what actions have taken place, and what needs to be completed. The terms are defined as follows:

| Status       | View in pDoc<br>(by all<br>providers) | View in Clinical<br>Review (by all<br>clinical staff) | Final? | Use in Medical<br>Decision<br>Making? |
|--------------|---------------------------------------|-------------------------------------------------------|--------|---------------------------------------|
| Temp         | Yes                                   |                                                       |        | No                                    |
| Pending      | Yes                                   |                                                       |        | No                                    |
| Draft        | Yes                                   | Yes                                                   |        | No                                    |
| Signed       | Yes                                   | Yes                                                   | Yes    | Yes                                   |
| Final Signed | Yes                                   | Yes                                                   | Yes    | Yes                                   |
| Notes:       |                                       |                                                       |        |                                       |

- **TEMP** The Note was automatically saved after a number of seconds of inactivity. The Note can be viewed only by the author, and will remain in **Temp** status until the author takes action. It cannot be viewed in PCI or Clinical Review.
- **PENDING** The Note is incomplete. The Note is available for editing only to providers assigned to the Note. No electronic signature is filed for a **Pending** status. Notes saved at a **Pending** status are sent to Clinical Review, but the content of the Note is not viewable in PCI or Clinical Review.
- **DRAFT** In Draft status, the Note is probably complete, but may need additional review prior to signing. A Draft Note can be edited only by the provider assigned to the Note. No electronic signature is filed for a Draft status Note. It is viewable by everyone.
- SIGNED Note has been signed by one or more providers but still requires additional co-signatures before going to an E-signed status.
  - Signed notes may only be appended meaning that existing data cannot be changed. Data can be added to the note via an amendment that will permit the electronic medical record to maintain integrity by not allowing editing of existing signed data.
- **E-SIGNED** This is a system-generated function that is applied after all signature requirements are met.
- **CANCELLED** If Cancel is selected, the Select Cancel Reason screen appears. Choose the cancellation reason from the list, or enter a free text reason for cancellation. No electronic signature is filed for a Cancelled Status. Notes saved at a Cancelled status are sent to Clinical Review, but the content of the Note is not viewable.

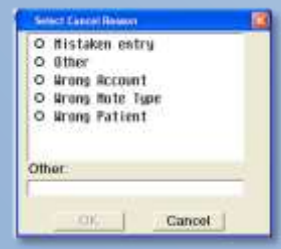

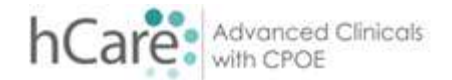